# **Report Missing Service Days**

### **School Employees Retirement System of Ohio**

#### March 14, 2022

al Notice

## **Use Correct Earnings Code along with Days and Hours**

SERS has become aware of an issue where employees are being reported under the incorrect pay type. This is causing employees to be incorrectly reported without days or hours, and seems to mostly affect employers that use the state software for their SERS reporting.

#### Inaccurate Reporting: Ensure that Days and Hours are Properly Reported

Some employees are being reported with the Stretch Pay Earnings Code with 0 days and 0 hours when they should be reported with the Regular Earnings Code accompanied with days and hours. Employer Services is asking that all future reports be reviewed by the school district prior to submission to ensure that the reporting is accurate.

#### Please review your previously submitted Contribution Reports by May 2, 2022.

You can look over what you have on record, or you can search in eSERS. There are many ways for school districts to check if they have been reporting regular pay employees incorrectly for the fiscal year, including:

- Go to Employer Reporting Detail Lookup
- Choose Contribution in the Header Type drop-down
- Choose File Upload in the Reporting Source drop-down
- Enter 07/01/2021 in the Period Begin Date From field
- Enter 03/01/2022 in the Period End Date To field
- Click Search

Employer Peperting Detail Lookup

| SSN :        X         Last Name :         First Name :           Header ID :         Header Type :         Contribution 🔍         Header Status :         V |  |
|----------------------------------------------------------------------------------------------------|--|
| Header ID : Header Type : Contribution V Header Status : V                                                                                                   |  |
|                                                                                                    |  |
| Contractor ID : Reporting Source : File Upload V File Name :                                                                                                 |  |
| Detail Record ID : Detail Record Status : Pay Date :                                                                                                    |  |
| Period Begin Date From : 07/01/2021 📋 Period Begin Date To :                                                                                                 |  |
| Period End Date From : 🛛 📋 Period End Date To : 03/01/2022                                                                                                   |  |
| Unique ID :                                                                                                    |  |
| Period End Date From : Period End Date To : 03/01/2022                                                                                                    |  |

• Click on the Earnings Code to sort the list. This shows you which employee was reported with stretch pay and when that employee was reported.

| Sea | ch Results                    |                     |                         |     |      |                      |                    |                  |            |      |       |                                  |                                   |                          |
|-----|-------------------------------|---------------------|-------------------------|-----|------|----------------------|--------------------|------------------|------------|------|-------|----------------------------------|-----------------------------------|--------------------------|
|     | port To Excel                 | Open                |                         |     |      |                      |                    |                  |            |      |       |                                  |                                   |                          |
| 1   | 2 3 4 5 6 )<br>Header<br>Type | Detail Record<br>ID | Detail Record<br>Status | SSN | Name | Period Begin<br>Date | Period End<br>Date | Earnings<br>Code | Earnings   | Days | Hours | Employee Pre-Tax<br>Contribution | Employee Post-Tax<br>Contribution | Employer<br>Contribution |
|     | Contribution                  | 17150326            | Posted                  |     |      | 02/16/2022           | 02/28/2022         | 04 - Stretch Pay | \$965.97   | 0    | 0     | \$96.60                          | \$0.00                            | \$135.24                 |
|     | Contribution                  | 16886696            | Posted                  |     |      | 01/15/2022           | 01/28/2022         | 04 - Stretch Pay | \$212.26   | 0    | 0     | \$21.23                          | \$0.00                            | \$29.72                  |
|     | Contribution                  | 17150322            | Posted                  |     |      | 02/16/2022           | 02/28/2022         | 04 - Stretch Pay | \$1,087.08 | 0    | 0     | \$108.71                         | \$0.00                            | \$152.19                 |
|     | Contribution                  | 16885702            | Posted                  |     |      | 01/15/2022           | 01/28/2022         | 04 - Stretch Pay | \$129.07   | 0    | 0     | \$12.91                          | \$0.00                            | \$18.07                  |
|     | Contribution                  | 10880739            | Posted                  |     |      | 01/15/2022           | 01/28/2022         | 04 - Stretch Pay | \$134.33   | 0    | 0     | 613.43                           | \$0.00                            | \$18.80                  |
|     | Contribution                  | 17150319            | Posted                  |     |      | 02/16/2022           | 02/28/2022         | 04 - Stretch Pay | \$317.09   | 0    | 0     | \$31.71                          | \$0.00                            | \$44.39                  |
|     | Contribution                  | 16886706            | Posted                  |     |      | 01/15/2022           | 01/28/2022         | 04 - Stretch Pay | \$187.83   | 0    | 0     | \$18.78                          | \$0.00                            | \$26.29                  |
|     | Contribution                  | 16886708            | Posted                  |     |      | 01/15/2022           | 01/28/2022         | 04 - Stretch Pay | \$221.12   | 0    | 0     | \$22.11                          | \$0.00                            | \$30.95                  |
|     | Contribution                  | 17150315            | Posted                  |     |      | 02/16/2022           | 02/28/2022         | 04 - Stretch Pay | \$805.38   | 0    | 0     | \$80.54                          | \$0.00                            | \$112.76                 |
|     | Contribution                  | 16886711            | Posted                  |     |      | 01/15/2022           | 01/28/2022         | 04 - Stretch Pay | \$198.93   | 0    | 0     | \$19.89                          | \$0.00                            | \$27.85                  |
|     |                               |                     |                         |     |      |                      |                    |                  |            |      |       |                                  |                                   |                          |

A few items to keep in mind:

- When it comes to retirement, not only do the contributions go into the Final Average Salary calculation, but the days are what give service credit to our members. When an employee is reported with 0 days for the year, the employee has earned 0 years towards service credit. Service credit is one of the driving factors in retirement eligibility.
- It is important to submit accurate reporting. Most districts have contacted Employer Services for guidance. If you have found that your district has reported employees incorrectly, please contact Employer Services as soon as possible so that this information can be resolved.
- When correcting your system, so that this does not happen going forward, you will need to contact your ITC or State Software. Employer Services is trained in eSERS, but when it comes to correcting your reporting system, you will need to contact your ITC or State Software.
- SERS relies on the employer to submit accurate days and hours information. Employees who contact SERS with questions regarding the number of days and hours reported will be advised to contact their employer with any questions.

# How to Adjust Days and Hours in eSERS

- 1. Go to Contribution File Correction and Manual Contribution Entry in eSERS.
- 2. Click on Create New.

| rt and Messages                      | Contribution File Correction and Manual Contribution Entry                                                                                                    |           |  |  |  |  |  |  |  |  |
|--------------------------------------|----------------------------------------------------------------------------------------------------|-----------|--|--|--|--|--|--|--|--|
| ð                                    | [ Record displayed ]                                                                                                    |           |  |  |  |  |  |  |  |  |
| Messages                             | Unposted Employer Reporting Header                                                                                                    | •         |  |  |  |  |  |  |  |  |
| pload Contribution Files             | Following are the Employer Reporting Headers with Details that need to be reviewed and/or corrected. Submit the Valid status Employer Reporting Header for Posting.                                                                                                    |           |  |  |  |  |  |  |  |  |
| Contribution File Correction         | Advanced Search<br>Click this button to perform an advanced search of all submitted employer report files.                                                                                                    |           |  |  |  |  |  |  |  |  |
| nd Manual Contribution<br>intry      | Header ID Header Type Header Status Reporting Date     Contribution     Cycle Code     Code     C |           |  |  |  |  |  |  |  |  |
| Jpload Enrollment Files              | BWK0001 04/03/2019                                                                                                    |           |  |  |  |  |  |  |  |  |
| reate and Correct<br>nrollment Files | Create New Employer Reporting Header                                                                                                    | ÷         |  |  |  |  |  |  |  |  |
| anual Enrollment Entry               | Select a Header Type to create a new Employer Reporting Header. Detail records must be entered manually.                                                                                                    |           |  |  |  |  |  |  |  |  |
| mployer Reporting Detail<br>.ookup   | "Header Type : Contribution  Create New                                                                                                    |           |  |  |  |  |  |  |  |  |
| CP Payroll Deduction                 | Posted Employer Reporting Header                                                                                                    |           |  |  |  |  |  |  |  |  |
| ubmission                            | Following are previously submitted and posted Employer Reporting Headers with details. Select one of the posted reports, enter the Reporting Date, and click the Copy Forwa                                                                                                    | rd button |  |  |  |  |  |  |  |  |
| Certified Wages                      | Pennting Date - Copy Forward                                                                                                    |           |  |  |  |  |  |  |  |  |
| ncial Information                    |                                                                                                    |           |  |  |  |  |  |  |  |  |
| Sank Account Maintenance             |                                                                                                    |           |  |  |  |  |  |  |  |  |
| ayment Remittance                    | Header ID Header Type Header Status Reporting Date Contraction Received Date Posted Date Contractor                                                                                                    |           |  |  |  |  |  |  |  |  |
| mployer Statement                    | 79196 Contribution Posted with Warnings 01/15/2018 MON0002 01/05/2018 01/05/2018 NAME_5083                                                                                                    |           |  |  |  |  |  |  |  |  |
| inancial Status                      | Z7998         Contribution         Posted with Warnings         12/29/2017         SMO0001         12/28/2017         12/29/2017                                                                                                    |           |  |  |  |  |  |  |  |  |
|                                      | T77996 Contribution Posted with Warnings 12/29/2017 SMO0001 12/28/2017 12/28/2017                                                                                                    |           |  |  |  |  |  |  |  |  |

- 3. You will be directed to the Employer Reporting Header Maintenance screen where you will enter your Contribution Cycle Code and **current** Pay Date for those employees who have been effected.
- 4. Click Save.

| Msg ID : 7 [ Record displayed. Please make changes and press SAVE. ] Save Refresh                                                            |
|----------------------------------------------------------------------------------------------------|
| Save Refresh                                                                                                    |
|                                                                                                    |
| Employer Reporting Header Information                                                                                                    |
| Employer Reporting Header ID : Header Type : Contribution Total Record Count<br>Reporting Source : Manual Header Status : Total Record Count |
| "Contribution Cycle Code : <ul> <li>"Pay Date :</li> <li></li></ul>                                                                          |
| ITC : Contractor : V                                                                                                    |
| Sent Date : 01/20/2022 Posted Date : Void                                                                                                    |

#### **Employer Reporting Header Maintenance**

5. Click the **New** button in the Contribution Information Panel.

| Nev    | v Open                                                  | natior<br>Void I | 1<br>Record | Ехро                    | rt To Exc             | el               |                 |        |                                                           |                                              |                    |                                       |                           |                  |  |  |  |
|--------|---------------------------------------------------------|------------------|-------------|-------------------------|-----------------------|------------------|-----------------|--------|-----------------------------------------------------------|----------------------------------------------|--------------------|---------------------------------------|---------------------------|------------------|--|--|--|
|        |                                                         | Total I          | Regular     | Employe                 | e Pre-Ta              | x Contribut      | ions : \$0.     | 00     |                                                           | Total                                        | Employ             | ee Earnings (S                        | stem Calculated           | ):\$0.00         |  |  |  |
|        | Total Regular Employee Post-Tax Contribution : \$0.00   |                  |             |                         |                       |                  |                 |        |                                                           | Total Employee Earnings (Submitted) : \$0.00 |                    |                                       |                           |                  |  |  |  |
|        | Total Reemployed Employee Pre Tax Contribution : \$0.00 |                  |             |                         |                       |                  |                 |        | Total Employer Contributions (System Calculated) : \$0.00 |                                              |                    |                                       |                           |                  |  |  |  |
|        | Tota                                                    | l Reen           | nployed     | Employe                 | e Post Ta             | ax Contribu      | tion : \$0.     | 00     |                                                           |                                              |                    |                                       |                           |                  |  |  |  |
|        |                                                         | SS               | N :         |                         |                       | Earn             | ings Code       | Type : | All                                                       | ▼ Rec                                        | ord Sta            | tus : Review                          | •                         | Filter           |  |  |  |
|        | Contribution<br>Record ID                               | SSN              | Name        | Period<br>Begin<br>Date | Period<br>End<br>Date | Earnings<br>Code | Service<br>Days | Hours  | Earnings                                                  | Employ<br>Pre-T<br>Contribu                  | yee<br>ax<br>tions | Employee<br>Post-Tax<br>Contributions | Employer<br>Contributions | Record<br>Status |  |  |  |
| No re  | ecords to display                                       | y                |             |                         |                       |                  |                 |        |                                                           |                                              |                    |                                       |                           |                  |  |  |  |
| /alida | ations                                                  |                  |             |                         |                       |                  |                 |        |                                                           |                                              |                    |                                       |                           |                  |  |  |  |
| _      |                                                         |                  |             |                         |                       |                  |                 |        |                                                           |                                              |                    |                                       |                           |                  |  |  |  |
| Mes    | sage Count 9                                            | Sever            | ity         |                         |                       |                  |                 |        |                                                           |                                              |                    |                                       |                           |                  |  |  |  |
| No re  | ecords to display                                       | v                |             |                         |                       |                  |                 |        |                                                           |                                              |                    |                                       |                           |                  |  |  |  |

- 6. This will open a new Employer Reporting Contribution Maintenance screen.
- 7. Enter in the employee information (SSN, First and Last Name, Period Begin Date, <u>Earnings</u> <u>Code 52</u>, Service Days, and Service Hours) You will not enter the earnings or contributions because those have already been successfully sent to SERS.
  - Keep in mind that by using the 52 earnings code you will be able to enter in all missing days and hours without an error.
- 8. To enter multiple contribution records, once you have entered in the information for one employee, click the **Save & New** button to move to another blank contribution record.

| Employer Reporting C                                       | ontribution Mai                  | ntenance                                                    |             |                                          |  |
|------------------------------------------------------------|----------------------------------|-------------------------------------------------------------|-------------|------------------------------------------|--|
| Msg ID : 7 [ Record displayed. Pleas                       | e make changes and pre           | ss SAVE. ]                                                  |             |                                          |  |
| Save Save & New Refresh                                    |                                  |                                                             |             |                                          |  |
| Employer Reporting Header Inform                           | ation                            |                                                             |             |                                          |  |
| Employer Reporting Header ID : 807<br>Reporting Date : 01/ | 46 Hea<br>04/2019 Contribution C | der Type : Contribution Header Statu<br>ycle Code : BWK0001 | us : Review |                                          |  |
| Contribution Information                                   |                                  |                                                             |             |                                          |  |
| Contribution Record ID:                                    |                                  | Record Status:                                              |             | Suppress Warning:                        |  |
| *SSN :                                                     |                                  |                                                             |             |                                          |  |
| First Name :                                               |                                  | Middle Name :                                               | :           | *Last Name :                             |  |
| Name Suffix :                                              | •                                |                                                             |             |                                          |  |
| *Period Begin Date :                                       |                                  | Period End Date :                                           |             |                                          |  |
| *Earnings Code :                                           |                                  | T                                                           |             |                                          |  |
| Service Days :                                             | 0                                | Hours                                                       | 0           |                                          |  |
| Employee Pre-Tax Contribution:                             | \$0.00                           | Employee Post-Tax Contribution:                             | \$0.00      |                                          |  |
| Employee Earnings(Submitted)                               | \$0.00                           | Employee Earnings (Sys. Calc)                               | \$0.00      | Employer Contribution (Sys. Calc) \$0.00 |  |
| Employment Status Effective Date :                         |                                  | Employment Status Code :                                    | •           |                                          |  |
| Validation Information                                     |                                  |                                                             |             |                                          |  |
| No records to display                                      |                                  |                                                             |             |                                          |  |

- 9. Click **Save** when you are done entering in all records.
- 10. Hit the **Previous** button to take you back to the Header Maintenance screen. Review the Contribution Information panel to ensure there is no contribution amount before clicking **Submit for Posting.**

Once you complete this, the days and hours will be posted to the account.

School Employees Retirement System of Ohio employerservices@ohsers.org www.ohsers.org